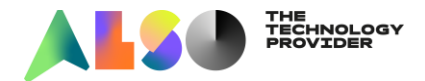

## Come eseguire il pagamento con Carta di Credito:

- 1. Seleziona gli articoli desiderati e aggiungili al carrello
- 2. Dopo aver selezionato tutti i prodotti, procedi al pagamento cliccando sull'icona a destra contenuta nel riquadro rosso sottostante

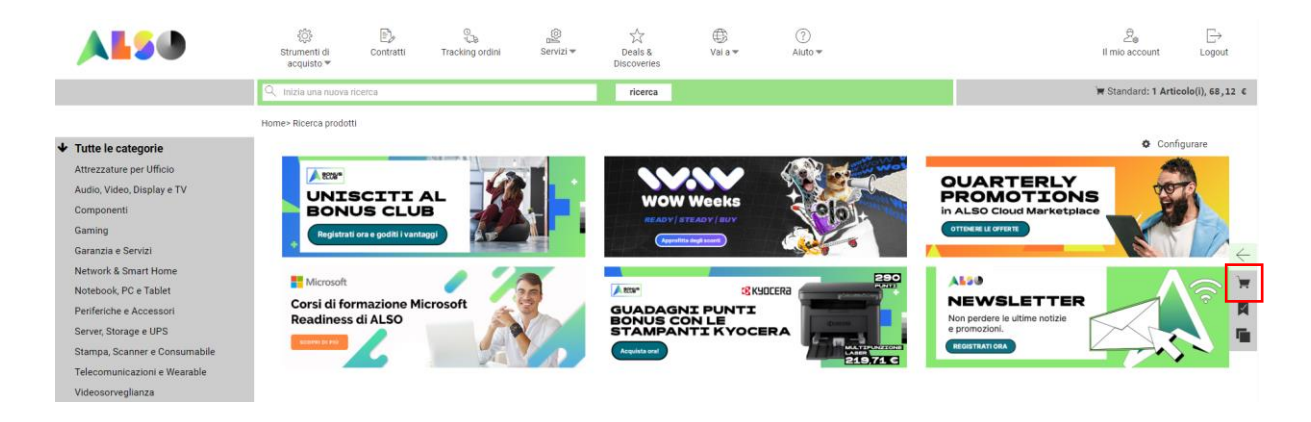

3. Clicca sul pulsante "vai al carrello"

| 🛏 Carrello                                                                                                    | Shopping list | Po       | ool di confronto |    |   |   |
|----------------------------------------------------------------------------------------------------|---------------|----------|------------------|----|---|---|
| Selezione del carrello:                                                                                                    |               | Standard |                  |    |   | ~ |
| Numero Descrizione prodotto Codice Articolo Prezzo Netto Totale                                                                               |               |          |                  | le |   |   |
| - 4 + MULTIPACK HP 305<br>BK/CL BLISTER                                                                                                    |               | )5       | 4096756          |    | € | đ |
|                                                                                                    | Prezzo netto: |          |                  |    | € |   |
| Se avete domande sull'ordinazione online, inviate le vostre domande tramite la<br>casella dei contatti nella parte superiore di questa pagina |               |          |                  |    |   |   |
| Salva l'intero carrello nella shopping list vai al carrello                                                                                   |               |          |                  |    |   |   |

4. Controlla il riepilogo del tuo carrello e, per confermare l'acquisto, clicca sul pulsante "prossimo"

|   |                    |             | Stato ca | rrello cliente                                                              | Dati di spedizione    | Panoramica d  | ell'ordine            | Informazioni      | sul pagamento antic       | ipato Con   | ferma d'ordine                                                          |         |
|---|--------------------|-------------|----------|-----------------------------------------------------------------------------|-----------------------|---------------|-----------------------|-------------------|---------------------------|-------------|-------------------------------------------------------------------------|---------|
|   | Codice<br>Articolo | Part Number |          | Descrizione prodotto                                                        |                       | Peso<br>lordo | Prezzo<br>unitario Qu | aantità           | Prezzo<br>Netto<br>Totale | Prodotti su | Iggeriti                                                                | 0 Guida |
| • | 4096756            | 6ZD17AE#301 | •        | MULTIPACK HP 305 BK/CL BLISTER<br>Note personali (visibili solo all'utente) |                       | 0,44 KG       | €х.                   | 4 +               |                           |             | appartiene a <u>4095756</u><br>CARTA PHOTO ADV GLOSS <sup>*</sup><br>HP | Y 13X18 |
|   |                    |             |          | Ordine rapido: inserisci il codice prod                                     | otto o il part number |               |                       | 1                 | я                         |             | Dettagli                                                                | . H     |
|   |                    |             |          |                                                                             |                       |               | Tot                   | tale IVA esclusa  | e                         | . 61        | appartiene a 4096756                                                    |         |
|   |                    |             |          |                                                                             |                       |               |                       | Importo IVA       |                           | 02          | CARTA PHOTO ADVANCED<br>100FG                                           | 10X15   |
|   |                    |             |          |                                                                             |                       |               | To                    | otale IVA inclusa | · · · •                   |             | Dettagli                                                                | · · · H |
|   |                    |             |          |                                                                             |                       |               | p                     | oeso lordo totale | 0,44 KG                   |             | appartiene a 4095756                                                    |         |
|   |                    |             |          |                                                                             |                       |               |                       |                   |                           |             | CARTA PHOTO PREMIUM P<br>20FG                                           | LUS A4  |
|   |                    |             |          |                                                                             |                       |               |                       |                   |                           |             | Dettagli                                                                |         |
|   |                    |             |          |                                                                             |                       |               |                       |                   |                           |             | appartiene a 4098756                                                    | ssimo 🔺 |

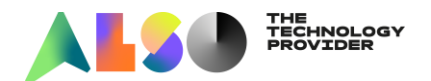

5. Controlla la sezione Dati di Spedizione: se l'indirizzo è corretto, scorri al fondo della pagina e seleziona "carta di credito" tra le Condizioni di pagamento. Clicca poi su "prossimo"

| pagamento anticipato          |
|-------------------------------|
| Carta di credito              |
| max. 1 settimana(e) in futuro |
| Standard 🗸                    |
| Consegna completa             |
|                               |

6. Controlla la panoramica dell'ordine e procedi al pagamento cliccando sul pulsante "Avvia ePayment"

| Stato carrello cliente | Dati di spedizione                        | Panoramica dell'ordine | Inizio e-Payment | Provider Credit Card | Conferma d'ordine |
|------------------------|-------------------------------------------|------------------------|------------------|----------------------|-------------------|
|                        | [SAMPLE TEXT] You selected credit card as | s payment condition    |                  |                      |                   |
|                        | Dettagli dell'ordine                      |                        |                  |                      |                   |
|                        | Il tuo numero d'ordine                    |                        |                  |                      |                   |
|                        | Importo                                   | e                      |                  |                      |                   |
|                        | Indirizzo consegna merce:                 |                        |                  |                      |                   |
|                        | Nome                                      |                        |                  |                      |                   |
|                        | Nome                                      |                        |                  |                      |                   |
|                        | Via                                       |                        |                  |                      |                   |
|                        | Città                                     |                        |                  |                      |                   |
|                        | Codice postale                            |                        |                  |                      |                   |
|                        | Paese                                     |                        |                  |                      |                   |
|                        | Telefono                                  |                        |                  |                      |                   |
|                        |                                           |                        |                  |                      |                   |
|                        |                                           |                        |                  |                      |                   |

7. Inserisci i dati della Carta di credito nella finestra sottostante e completa la transazione di pagamento

|                                                 | ×              |  |  |  |  |  |
|-------------------------------------------------|----------------|--|--|--|--|--|
| Completa il pagamento                           |                |  |  |  |  |  |
| Carta                                           | Cambia         |  |  |  |  |  |
| 4444 3333 2222 1111                             |                |  |  |  |  |  |
| 03/30                                           | <b>—</b> © ••• |  |  |  |  |  |
| Carte supportate                                |                |  |  |  |  |  |
|                                                 | Totale         |  |  |  |  |  |
| Salva la mia selezione per il prossimo acquisto | Paga ora       |  |  |  |  |  |